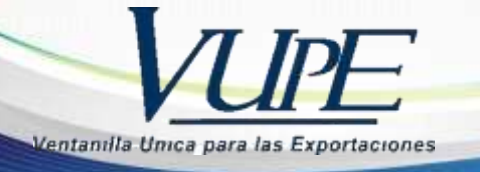

SE-I-014

## **INSTRUCTIVO DE ELIMINACION DE ARCHIVOS TEMPORALES**

1. Ingresar al ícono de Tuerca en Internet Explorer, luego elegir la opción Opciones de Internet.

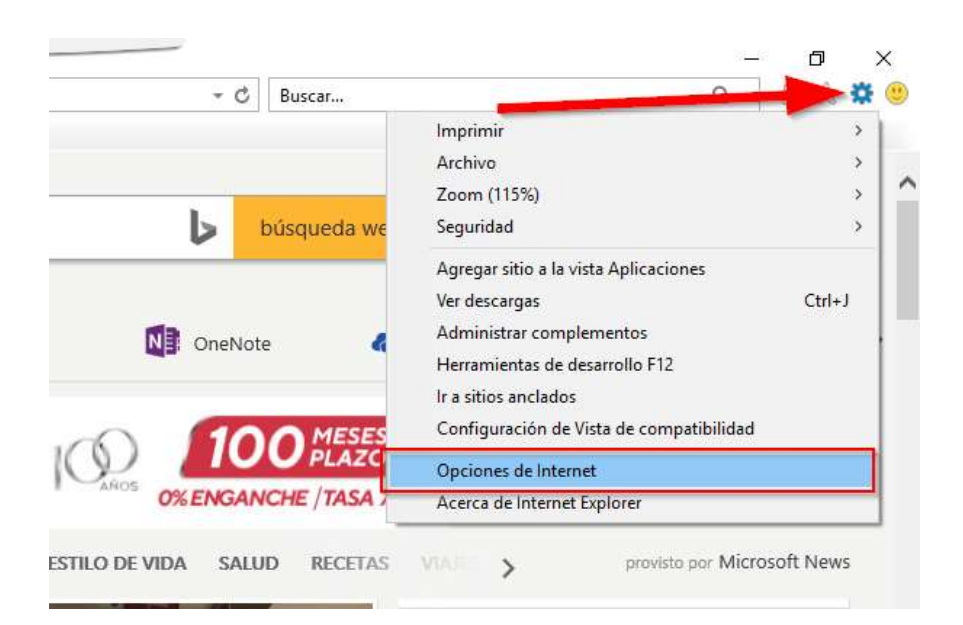

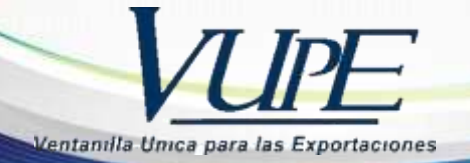

2. En la pestaña General, elegir el botón Eliminar

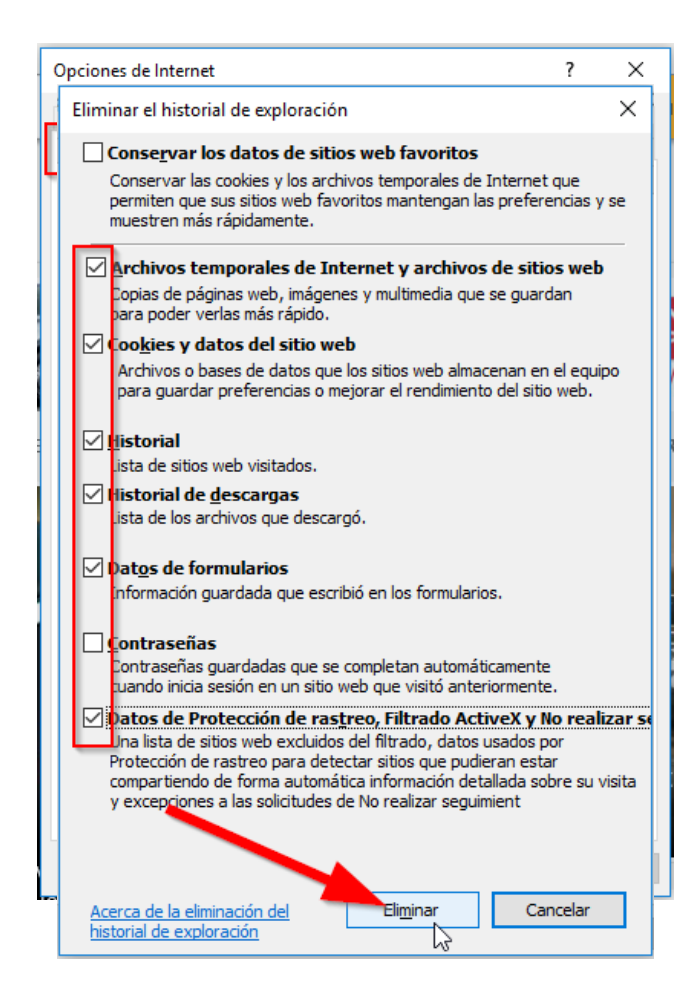

3. Elegir todos los campos marcados, y luego dar click en Eliminar

Nota: Para los demás navegadores, presionar teclas **Ctrl+F5** para eliminar los archivos temporales.